# Derslere nasıl katılabilirim?

İLK OLARAK ;

MASAÜSTÜ : https://support.zoom.us/hc/tr/articles/207373866-Zoom-Y%C3%BCkleyicileri

**ANDROID**: https://play.google.com/store/apps/details?id=us.zoom.videomeetings&hl=tr&gl=US&pli=1

**iOS:** https://apps.apple.com/us/app/zoom-one-platform-to-connect/id546505D307 **Dersten önce yukarıda belirtilen linklerden ilgili cihaza göre zoom uygulamasını indirip kuruyoruz.** 

### NOT: Derslere zoom linki ile direkt giriş yapılmayacaktır. Aşağıdaki adımlar izlenmelidir.

**1 Adım:** https://tkmakademi.com/hesabim üzerinden sisteme giriş yapıyoruz, açılan sayfa da epostaadresimizi veya kullanıcı adımızı yazıyoruz, şifre kısmına sisteme kayıtlı şifremizi yazıyoruz, ardından oturum aç butonu ile sisteme bağlanmış olacağız.

| GIRİŞ YAP<br>Kullancı adı veya e-posta adresi *<br>Şilfreniz * |                                    | KAYIT OL<br>Kaydolmanız halinde, işpariş durumunuz ve geçmişinize erişmenizi<br>sağlar. Aşağıdaki alanları doldurmanız yeterlidir, sizin için kısa sürede<br>yeni bir hesap oluşturacağız. Sizden yalnızca satın alma sürecini daha<br>hızlı ve daha kolay hale getirmek için gerekli bigileri isteyeceğiz. |
|----------------------------------------------------------------|------------------------------------|----------------------------------------------------------------------------------------------------|
|                                                                |                                    |                                                                                                    |
| Beni Hatırla VEYA İLE                                          | Şifreni mi unuttun?<br>GIRİŞ YAPIN |                                                                                                    |
| G GO                                                           | IOGLE                              |                                                                                                    |

2 Adım: Öğrenci panomuzdan "Kurs paneli" kutusuna tıklıyoruz.

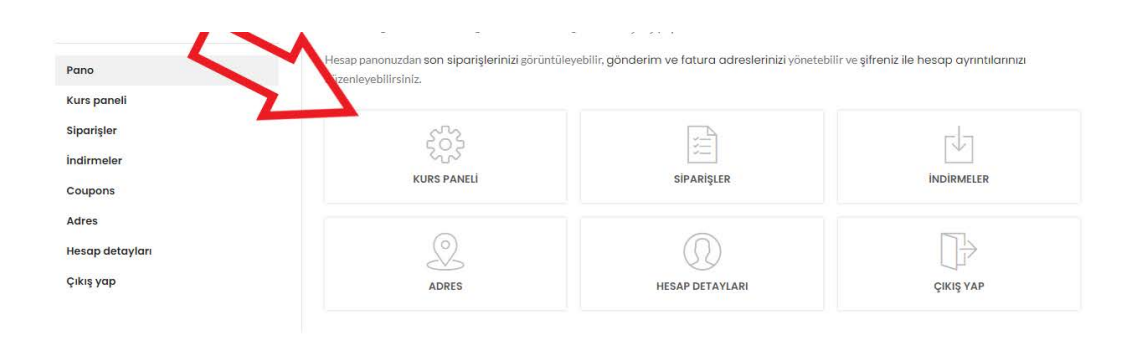

#### 3 Adım:

-KIRMIZI OK: Kurs panelimizde bulunan "Zaman çizelgesi" kısmından aktif olan dersleri görebilir, katılmak istediğiniz derse, "Derse katıl" butonu ile derse katılabilirsiniz.

-SİYAH OK: Kurs panelimizde bulunan derslerimizden herhangi birine tıklayıp ilgili ders kayıt videosunu izleyebilirsiniz.

#### Not: Derse katıl butonu ders başlama saatinden 15 dakika önce aktif olmaktadır.

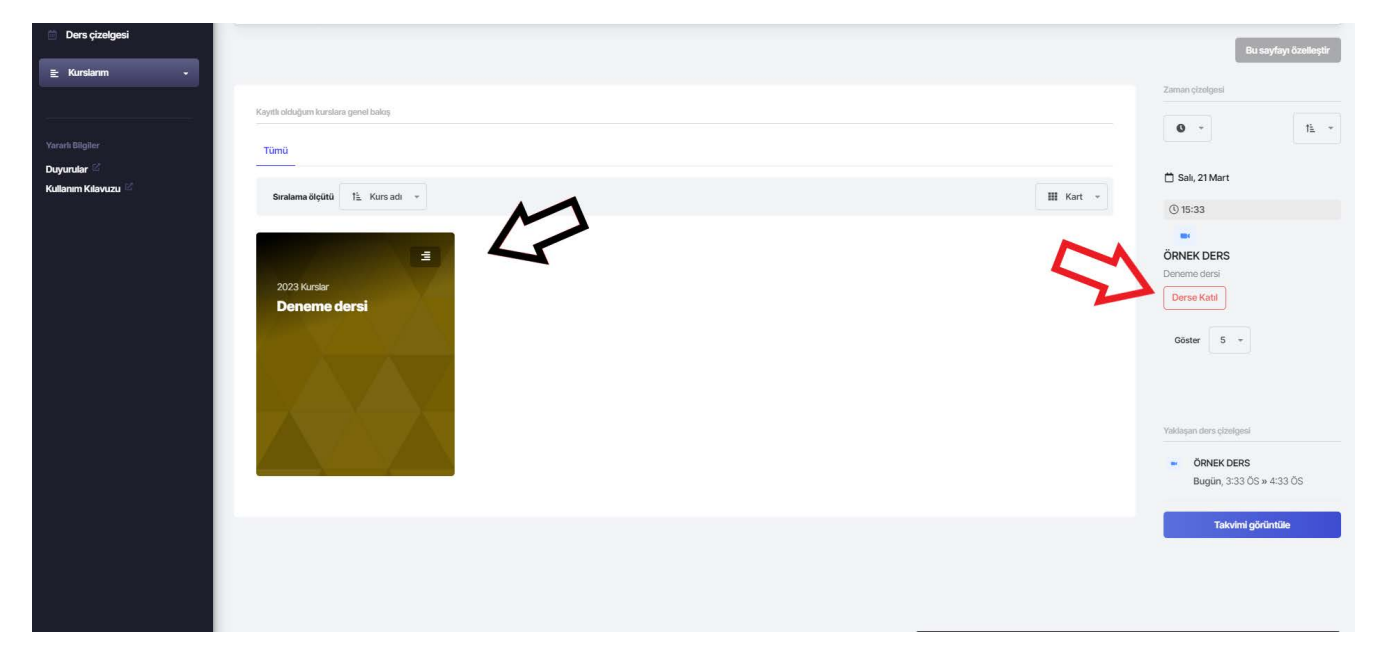

**4 Adım:** Derse katıl dedikten sonra gelen ekrandan bir kez daha derse katıl diyerek zoom onay ekranına bizi yönlendirmesini bekliyoruz.

| E: Ders böllimleri - Kontrol paneli | ÖRNEK DERS                                | Derse Kati                  |
|-------------------------------------|-------------------------------------------|-----------------------------|
| Ders çizelgesi                      | Ders Takvimi                              |                             |
| 🗄 Kurslanm 🛛 🛨                      | Başlama zamanı                            | Salı, 21 Mart 2023, 3:33 ÖS |
|                                     | Süre (dakika)                             | 1 saat                      |
| Yararlı Bilgiler<br>Duvurular 🕑     | Durum                                     | Devam etmekte               |
| Kullanım Kılavuzu 🖾                 | Banndinci                                 | Tkm Akademi Kamp            |
|                                     | Güvenlik                                  |                             |
|                                     | Parola Korumalı                           | Evet                        |
|                                     | Şifreleme                                 | Gelişmiş şifreleme          |
|                                     | Bekleme odasi                             | Hayır                       |
|                                     | Banndincidan önce toplantiya katıl        | Hayır                       |
|                                     | Yalnızca kimliği doğrulanmış kullanıcılar | Hayır                       |
|                                     | Medya                                     |                             |
|                                     | Barındıncı katıldığında videoyu başlat    | Hayır                       |
|                                     | Katılımcı katıldığında video başlat       | Hayır                       |

**ADIM 5:** Onay ekranın da 'zoom meeting adlı uygulamayı aç' adlı linke tılıyoruz ve yeni uygulamada zoom'un açılmasını bekliyoruz

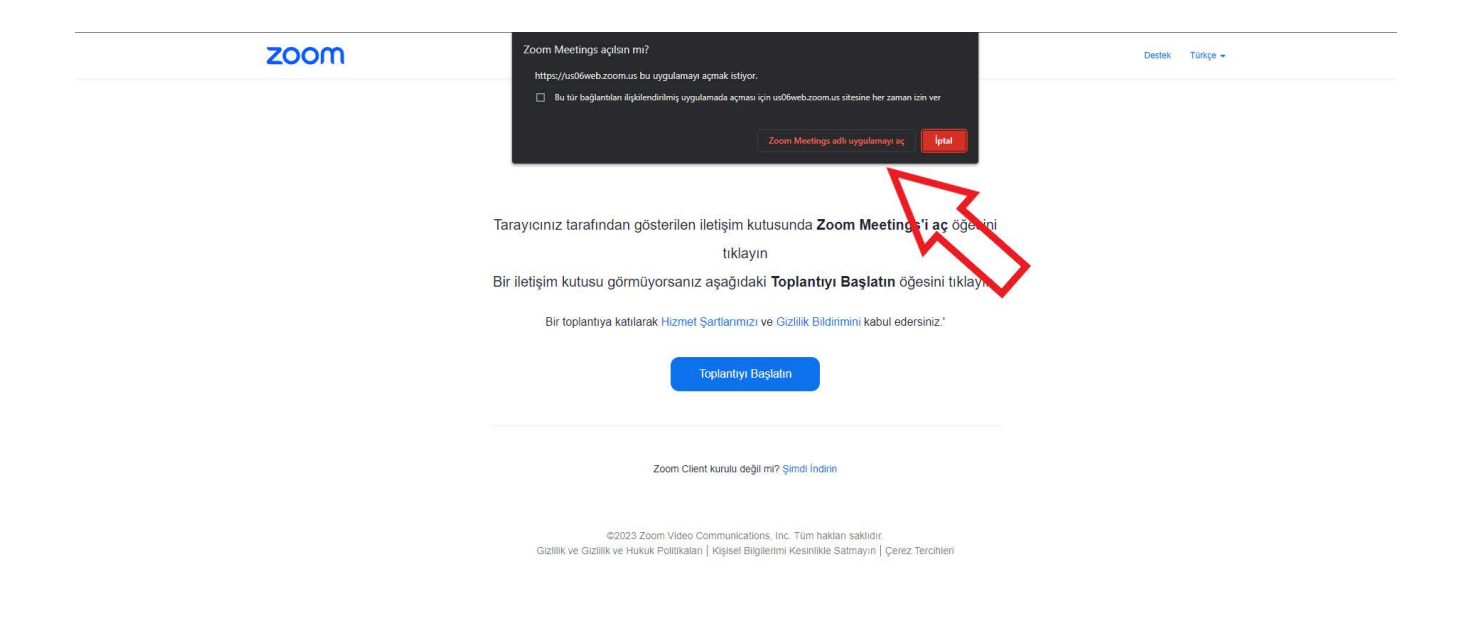

## SON OLARAK DERS İÇİ ZOOM MEETİNG UYGULAMASI

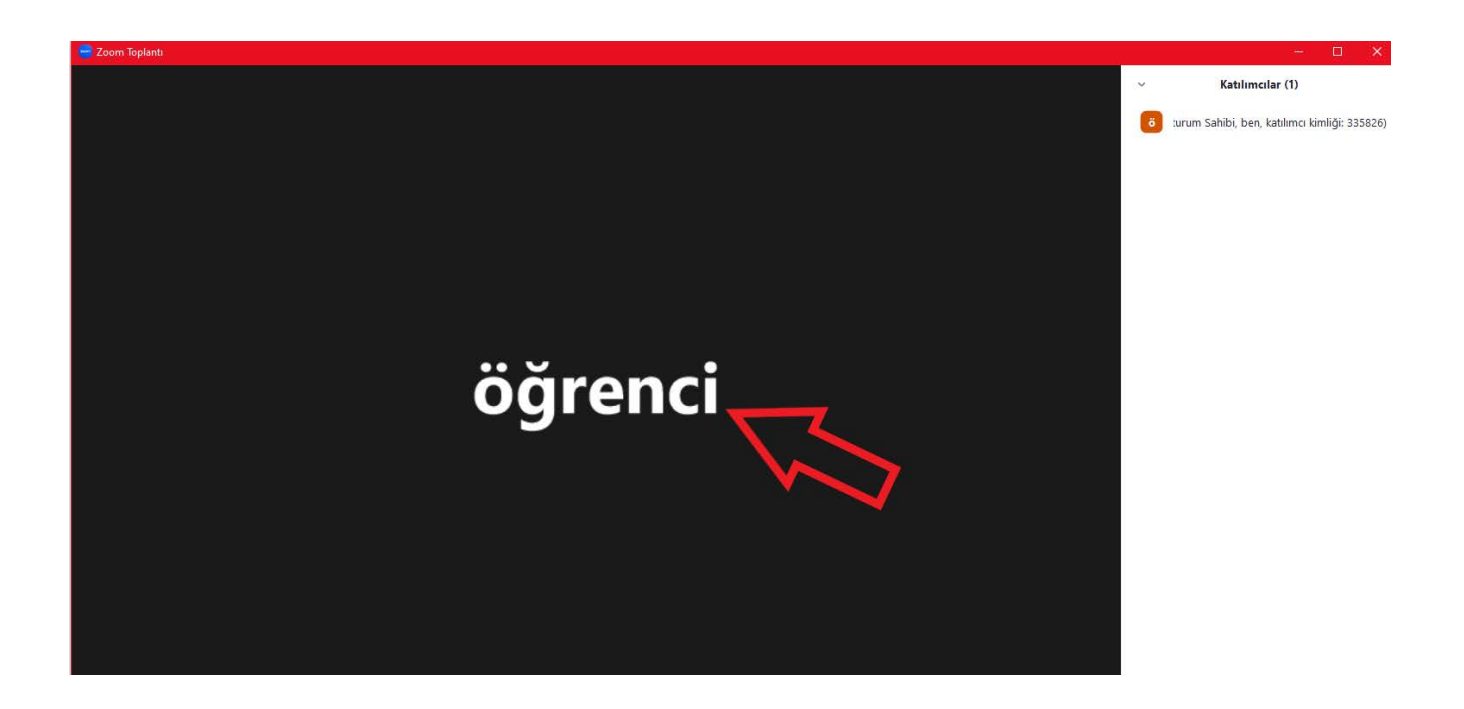